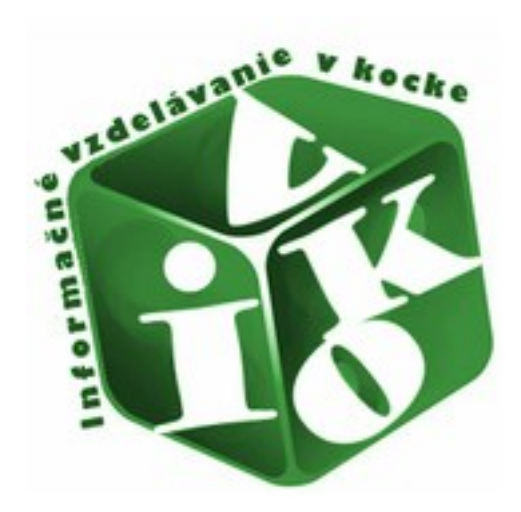

## Impakt faktor časopisu

Slovenská poľnohospodárska knižnica pri SPU v Nitre, 2014

## Čo je dobre vedieť na úvod

## Impakt faktor (IF) je pomer počtu citácií a článkov v časopise za určité obdobie.

- Je registrovanou značkou Thomson Reuters a jeho výpočet sa preto viaže iba na citácie v databáze Web of Science, ktorej producentom je Thomson Reuters.
- Vypočítava sa 1x ročne, vždy s časovým posunom. Výpočet je nasledovný:

Citácie z roku 2013 pre články publikované v roku 2012

Počet článkov publikovaných v roku 2012

• Nevypovedá o kvalite článkov, iba o kvalite časopisov.

IF 2013 =

 Výška impakt faktora do veľkej miery závisí od vednej oblasti. V roku 2012 bol najvyšší IF pre oblasť Bussines, finance 4,333, pre oblasť Agricultural Engineering 4,750 a pre oblasť Biotechnology & Applied Microbiology bol 33,078.

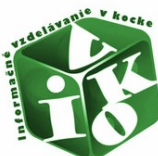

### Zisťovanie Impakt faktora časopisu

# Web sa "hemží" množstvom údajov o Impakt faktoroch, nie vždy sú však hodnoverné:

- Vydavatelia časopisov na svojich stránkach niekedy uvádzajú staré alebo nesprávne údaje o IF.
- Rôzne webové služby, napr. <u>http://www.citefactor.org/</u> poskytujú IF, avšak vypočítavajú ho na základe vlastných údajov o citovanosti, preto ich nemožno považovať za pravdivý zdroj.
- Komplexným a spoľahlivým zdrojom údajov o IF je databáza Journal Citation Reports (JCR).
- JCR je súčasťou informačného zdroja Web of Science (producent Thomson Reuters) a je dostupná prostredníctvom akademickej knižnice, na jej webovej stránke, príp. na adrese <u>http://apps.webofknowledge.com/</u>.

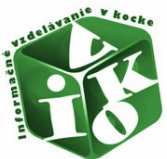

### I. Zisťovanie Impakt faktora konkrétneho časopisu

V ponuke Web of Science zvoliť Journal Citation Reports. Krok 1

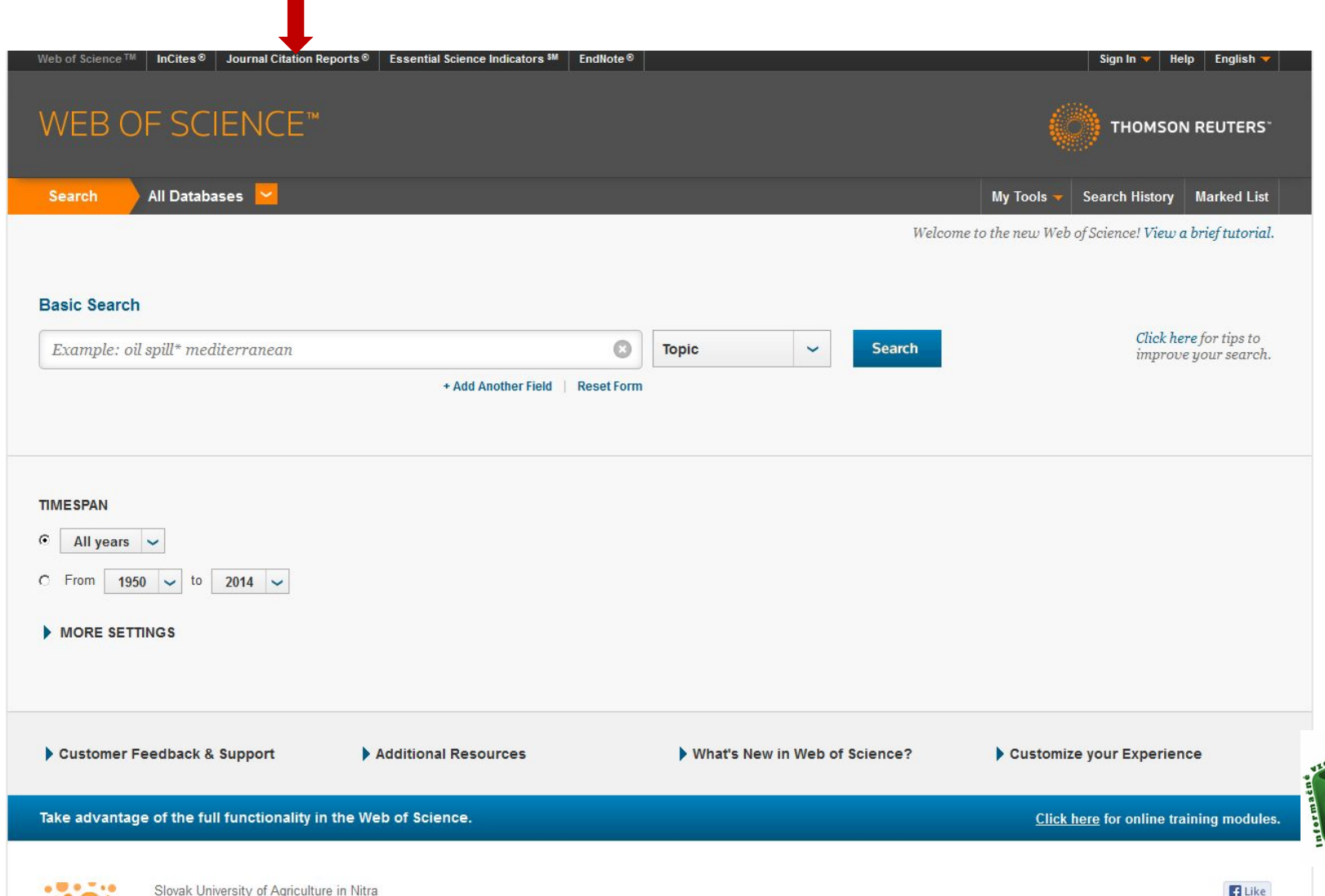

MORE INFORMATION FOR NEW USERS

- Krok 2 Vybrať jednu z edícií JCR JCR Science Edition pre "tvrdé vedy", JCR Social Sciences Edition pre spoločenské a humanitné vedy.
- Krok 3 Vybrať rok.
- Krok 4 Zvoliť spôsob hľadania "Search for a specific journal.

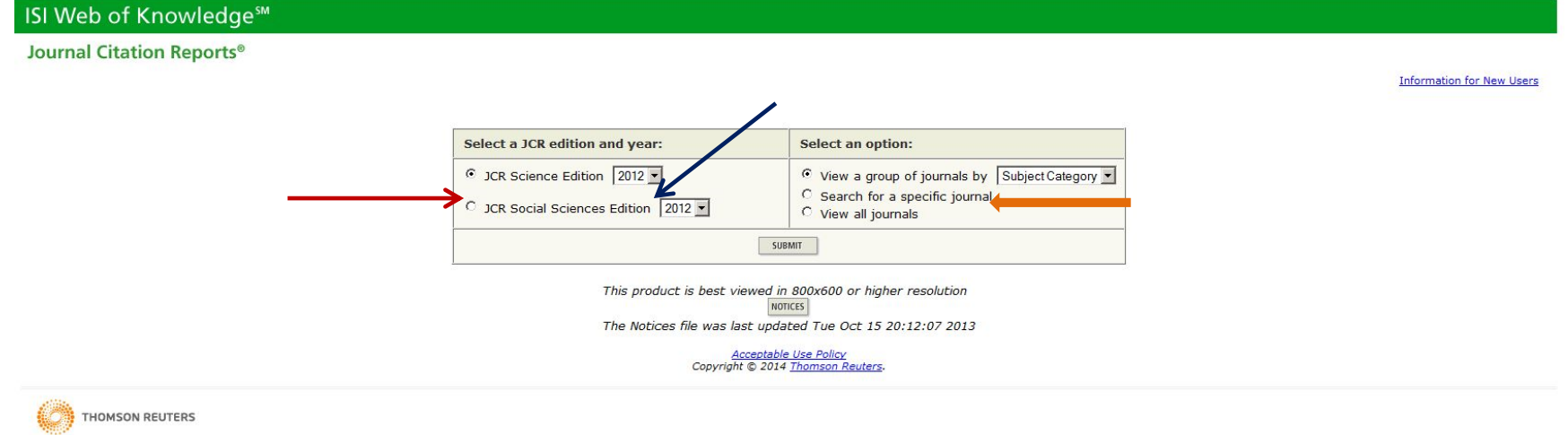

Published by Thomson Reuters

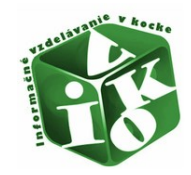

Krok 5 Vybrať vyhľadávacie kritérium a zadať vyhľadávací termín. V prípade neúspešného hľadania podľa jedného kritéria (napr. kompletný názov) sa odporúča skúsiť ďalšie kritérium, najmä ISSN.

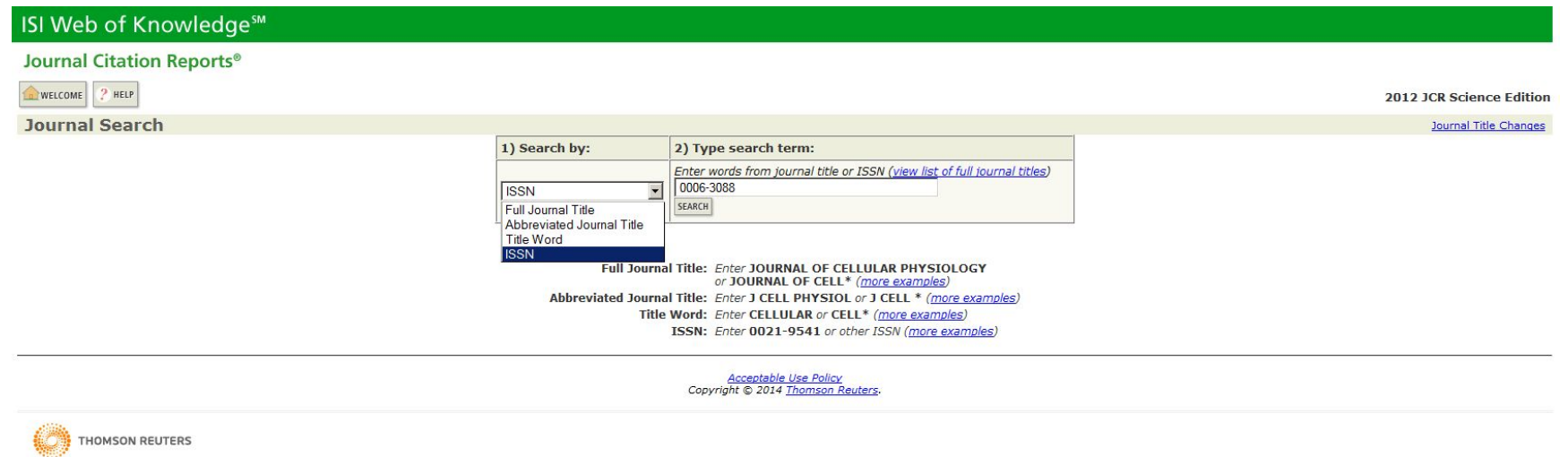

Published by Thomson Reuters

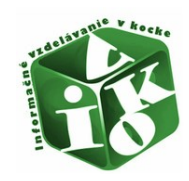

Krok 6 Okrem Impakt faktora sú k dispozícii aj ďalšie detailné informácie o časopise a jeho citovanosti (pokračovanie ďalej).

| ISI Web                    | o of Ki                         | nowle                             | edge™                                                        |           |                 |                                              |                                    |                    |          |                    |                                    |                             |                 |  |
|----------------------------|---------------------------------|-----------------------------------|--------------------------------------------------------------|-----------|-----------------|----------------------------------------------|------------------------------------|--------------------|----------|--------------------|------------------------------------|-----------------------------|-----------------|--|
| Journal                    | Citatio                         | n Repo                            | orts®                                                        |           |                 |                                              |                                    |                    |          |                    |                                    |                             | 0               |  |
|                            | ? HELP                          |                                   |                                                              |           |                 |                                              |                                    |                    |          |                    |                                    | 2012 JCR Sci                | ence Edition    |  |
| Journals fro<br>Sorted by: | n <mark>al Sur</mark><br>om: se | nmary<br>earch ISS<br>lournal Tit | V List<br>IN for ' 0006-3088'<br>e SORT AGAIN                |           |                 |                                              |                                    |                    |          |                    |                                    | Journa                      | I Title Changes |  |
| Journals 1                 | - 1 (of 1)                      | ¢.                                |                                                              |           |                 | <b> ∢ ∢∢ ∢</b> [ 1                           | ]▶ ▶▶ ▶                            |                    |          |                    |                                    |                             | Page 1 of 1     |  |
| MARK ALL                   | UPDATE MARKE                    | DLIST                             |                                                              |           | Ranking is base | ed or nour jo                                | ournal and so                      | ort selections.    |          |                    |                                    |                             |                 |  |
|                            |                                 |                                   |                                                              |           | JCR Data ij     |                                              |                                    |                    |          |                    | Eigenfactor <sup>®</sup> Metrics j |                             |                 |  |
|                            | Mark                            | Rank                              | Abbreviated Journal Title<br>(linked to journal information) | ISSN      | Total Cites     | Impact<br>Factor                             | 5-Year<br>Impact<br>Factor         | Immediacy<br>Index | Articles | Cited<br>Half-life | Eigenfactor®<br>Score              | Article Influence®<br>Score |                 |  |
|                            |                                 | 1                                 | BIOLOGIA                                                     | 0006-3088 | 1183            | 0.506                                        | 0.604                              | 0.112              | 152      | 6.6                | 0.00246                            | 0.168                       | 3               |  |
| MARK ALL Journals 1        | UPDATE MARKE                    | D LIST                            | 1                                                            |           |                 | <b>                                     </b> | 1                                  |                    |          |                    |                                    |                             | Page 1 of 1     |  |
|                            |                                 |                                   |                                                              |           | Сор             | Acceptable<br>yright © 2014                  | <u>Use Policy</u><br>Thomson Reute | <u>'s</u> .        |          |                    |                                    |                             |                 |  |
| Publish                    | IOMSON RE                       | EUTERS                            |                                                              |           |                 |                                              |                                    |                    |          |                    |                                    |                             |                 |  |

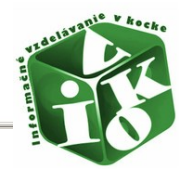

Krok 6 Okrem Impakt faktora sú k dispozícii aj ďalšie detailné informácie o časopise a jeho citovanosti (dokončenie).

| SI Web of Know                                                                           | ∕ledge <sup>s</sup>                                                                                                    |                                                                                      |                     |                       |                      |                  |                 |                                        |                    |                     |
|------------------------------------------------------------------------------------------|----------------------------------------------------------------------------------------------------|--------------------------------------------------------------------------------------|---------------------|-----------------------|----------------------|------------------|-----------------|----------------------------------------|--------------------|---------------------|
| lournal Citation Rep                                                                     | ports®                                                                                                    |                                                                                      |                     |                       |                      |                  |                 |                                        |                    |                     |
| WELCOME ? HELP                                                                           | URN TO                                                                                                    |                                                                                      |                     |                       |                      |                  |                 |                                        | 2012               | JCR Science Edition |
| Journal: BIOLOG                                                                          | GIA                                                                                                    |                                                                                      |                     |                       |                      |                  |                 |                                        |                    |                     |
|                                                                                          |                                                                                                    |                                                                                      |                     | 1                     |                      | 5-Year           |                 |                                        |                    |                     |
| Mark                                                                                     | Journal Title                                                                                                    |                                                                                      | ISSN                | Total Cites           | Impact<br>Factor     | Impact<br>Factor | Immediacy Index | Citable<br>Items                       | Cited<br>Half-life | Citing<br>Half-life |
|                                                                                          | BIOLOGIA                                                                                                    |                                                                                      | 0006-3088           | 1183                  | 0.506                | 0.604            | 0.112           | 152                                    | <u>6.6</u>         | >10.0               |
| ·                                                                                        |                                                                                                    | Cit                                                                                  | ed Journal 🛄 Citing | Journal IIII Source D | ata Journal Self Cit | es               |                 |                                        |                    |                     |
|                                                                                          |                                                                                                    |                                                                                      | CITED JOURNAL DATA  | CITING JOURNAL DATA   | IMPACT FACTOR TREND  | RELATED JOURNALS |                 |                                        |                    |                     |
| urnal Information                                                                        |                                                                                                    |                                                                                      |                     |                       |                      |                  |                 |                                        |                    |                     |
|                                                                                          | Journal Country/Territory:SLOVAG<br>Publisher:VRSITA<br>Publisher:VRSITA<br>Subject Categories:BIOLOG<br>Journal Rank in Categories:           | A<br>38<br>A 14A-1, 02-482 WARSA<br>SCOPE NOTE                                       | AW, POLAND          | VIEW CATEGORY DATA    |                      |                  |                 | 0.00246<br>Article Influence®<br>0.168 | Score              |                     |
| Irnal Impact Factor                                                                      | Û                                                                                                    |                                                                                      |                     |                       |                      |                  |                 |                                        |                    | -                   |
| es in 2012 to items publish<br>Iculation: <u>Cites to recent ite</u><br>Number of recent | ned in: 2011 = 69 Number of items published i<br>2010 = 88<br>Sum: 157<br>ams 157<br>items 310                                                 | n: 2011 = 161<br>2010 = 149<br>Sum: 310                                              |                     |                       |                      |                  |                 |                                        |                    |                     |
| Year Journal Impact                                                                      | Factor 🕖                                                                                                    |                                                                                      |                     |                       |                      |                  |                 |                                        |                    |                     |
| es in {2012} to items publ<br>culation: <u>Cites to recent ite</u><br>Number of recent   | lished in: 2011 = 69 Number of items publishe<br>2010 = 88<br>2009 = 130<br>2008 = 136<br>2007 = 84<br>Sum: 507<br>2005 = 0.604<br>839 = 0.604 | d in: 2011 = 161<br>2010 = 149<br>2009 = 226<br>2008 = 176<br>2007 = 127<br>Sum: 839 |                     |                       |                      |                  |                 |                                        |                    | a redelatenie       |
| urnal Self Cites 🕕                                                                       |                                                                                                    |                                                                                      |                     |                       |                      |                  |                 |                                        |                    | P                   |

### II. Zisťovanie Impakt faktora časopisov pre vednú oblasť, krajinu alebo vydavateľa.

Krok 1 V ponuke Web of Science zvoliť Journal Citation Reports.

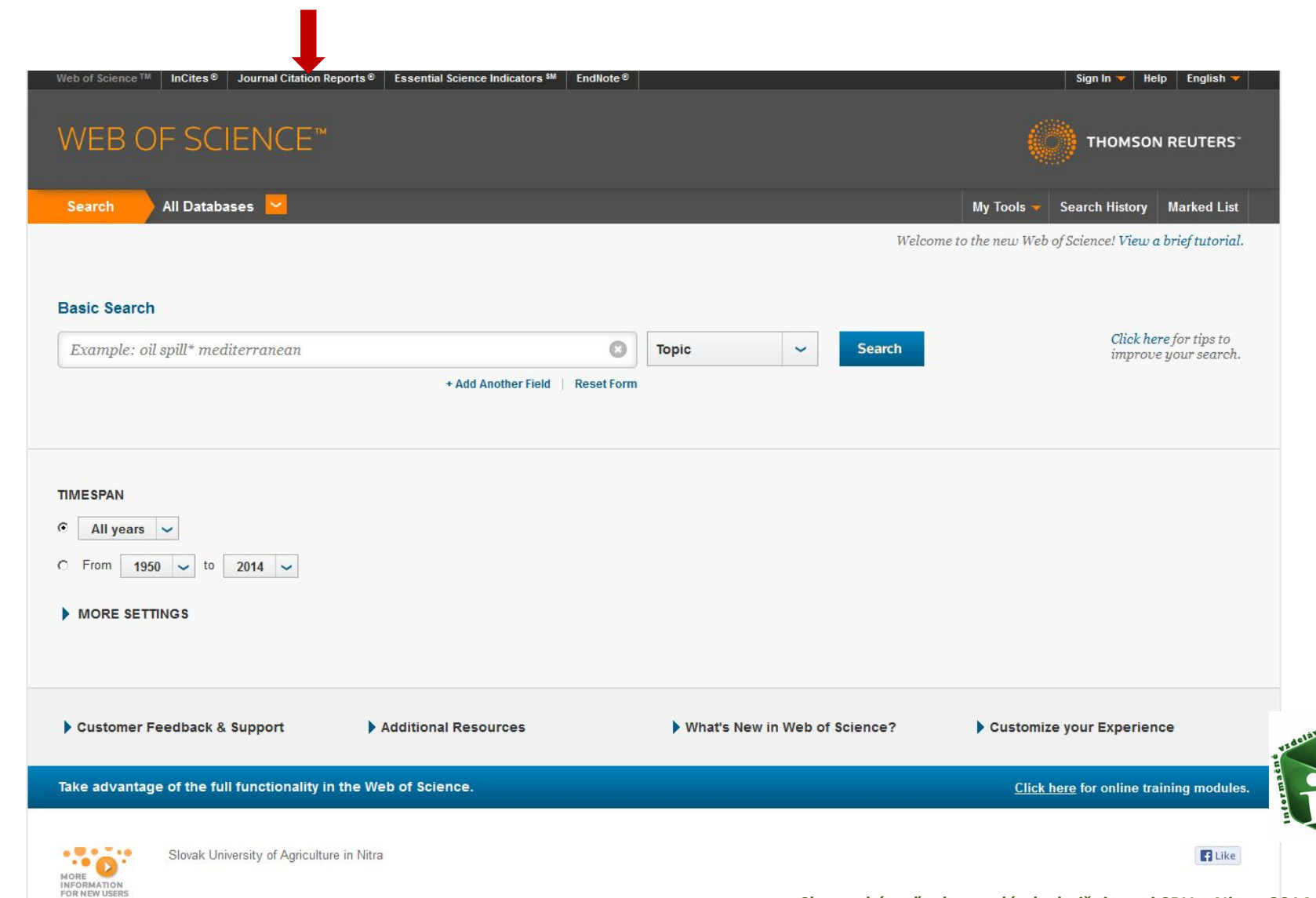

Krok 2 Vybrať jednu z edícií JCR – JCR Science Edition pre "tvrdé vedy", JCR Social Sciences Edition pre spoločenské a humanitné vedy.

Krok 3 Vybrať rok.

Published by Thomson Reuters

Krok 4 Zvoliť spôsob hľadania – "View a group of Journal by" a vybrať niektorú z možností.

| ISI Web of Knowledge™     |                                                                                                    |                           |
|---------------------------|----------------------------------------------------------------------------------------------------|---------------------------|
| Journal Citation Reports® |                                                                                                    |                           |
|                           |                                                                                                    | Information for New Users |
|                           |                                                                                                    |                           |
|                           | Select a JCR edition and year: Select an option:                                                                                       |                           |
| _                         | C JCR Science Edition 2012                                                                                                    |                           |
|                           | C JCR Social Sciences Edition 2012 C Search for a specific journal Subject Category Publisher<br>O View all journals Country/Territory |                           |
|                           | SUBMIT                                                                                                    |                           |
|                           | This product is best viewed in 800x600 or higher resolution                                                                            |                           |
|                           | The Notices file was last updated Tue Oct 15 20:12:07 2013                                                                             |                           |
|                           | <u>Acceptable Use Policy</u><br>Copyright © 2014 <u>Thomson Reuters</u> .                                                              |                           |
|                           |                                                                                                    |                           |

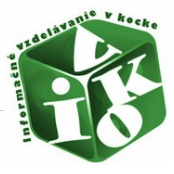

### Krok 5 Vybrať konkrétnu vednú oblasť. Pre výber viacerých vedných oblastí treba použiť **Crtl** – klik.

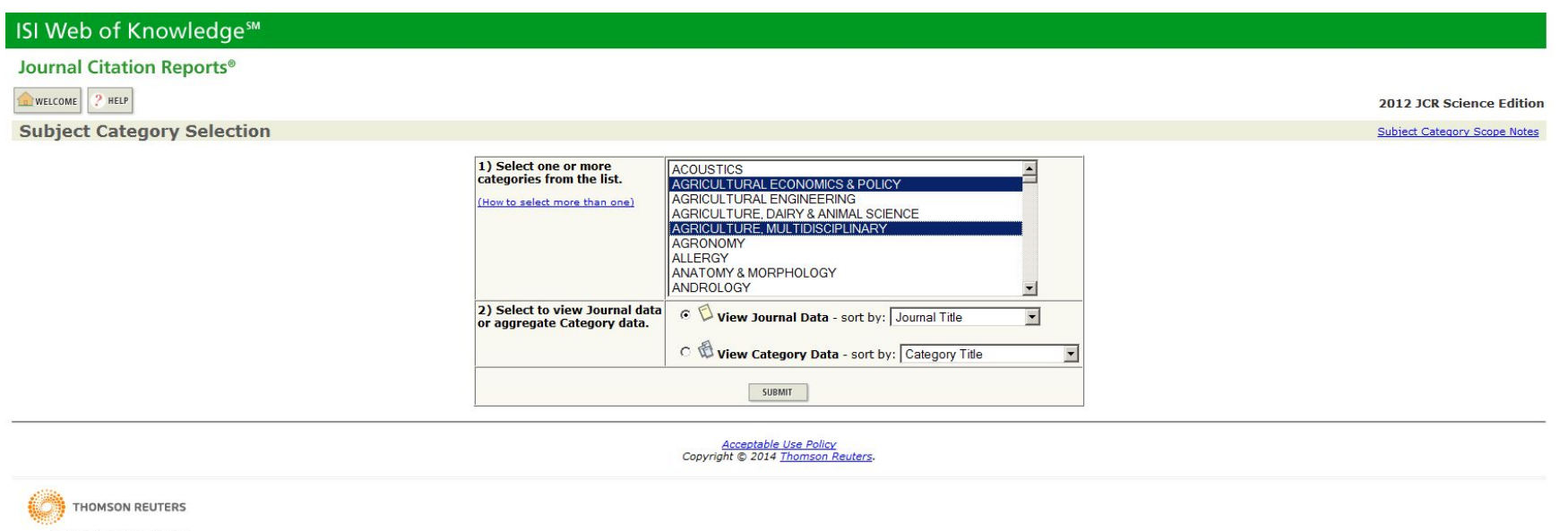

Published by Thomson Reuters

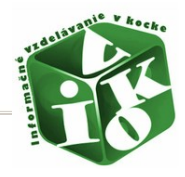

Krok 6 Štandardne je zoznam časopisov s IF pre vybranú vednú oblasť (oblasti) zotriedený podľa názvu časopisu. Možno ho zotriediť podľa ďalších kritérií, napr. výšky Impakt faktora použitím funkcie "Sort again".

| l Web of        | K      | nowle                       | dge℠                |                           |                   |                 |                                          |                  |                 |          |           |                                     |                    |                |  |  |
|-----------------|--------|-----------------------------|---------------------|---------------------------|-------------------|-----------------|------------------------------------------|------------------|-----------------|----------|-----------|-------------------------------------|--------------------|----------------|--|--|
| ournal Cita     | itio   | n Repo                      | orts®               |                           |                   |                 |                                          |                  |                 |          |           |                                     |                    |                |  |  |
|                 | LP     |                             |                     |                           |                   |                 |                                          |                  |                 |          |           |                                     | 2012 ICP Scien     | aco Er         |  |  |
| 7               |        |                             |                     |                           |                   |                 |                                          |                  |                 |          |           |                                     | ZUIZ JOK SCIEN     | Ce Lu          |  |  |
| Journal a       | Sun    | nmary                       | LIST<br>enories AGR | TCULTURAL ECONOMICS &     | POLICY: AGRICULTU |                 |                                          | CATEGORY SUMMA   | ARY LIST        |          |           |                                     | Journal Ht         | <u>ie Char</u> |  |  |
| orted by:       | Γ      | Impact Fact                 | tor                 | SORT AGAIN                |                   |                 |                                          |                  |                 |          |           |                                     |                    |                |  |  |
|                 | — J    | Journal Title               | e T                 |                           |                   |                 | 20 - 19 10 - 10 - 10 - 10 - 10 - 10 - 10 |                  |                 |          |           |                                     |                    | _              |  |  |
| urnals 1 - 20 ( | (o1  r | mpact Fact                  | tor 🔶               | +                         | Page 1 o          |                 |                                          |                  |                 |          |           |                                     |                    |                |  |  |
| RK ALL UPDATE N | MAF In | nmediacy I<br>Current Artic | index<br>cles       |                           |                   | Ranking is base | d on your jo                             | ournal and s     | ort selections. |          |           |                                     |                    |                |  |  |
|                 | C<br>5 | Jited Half-Li               | ife<br>act Factor   |                           |                   | ICR Data i)     |                                          |                  |                 |          |           | Figenfactor <sup>®</sup> Metrics i) |                    |                |  |  |
| Ма              | irk c  | Eigenfactor                 | ® Score             | reviated Journal Title    | ISSN              |                 | Impact                                   | 5-Year           | Immodiacy       |          | Cited     | Eigenia                             | t-ticle Influence® |                |  |  |
|                 | -      |                             |                     | _p to journal information |                   | Total Cites     | Factor                                   | Impact<br>Factor | Index           | Articles | Half-life | Score                               | Score              |                |  |  |
| Г               | -      | 1                           | AGR ECON-           | BLACKWELL                 | 0169-5150         | 1284            | 1.030                                    | 1.349            | 0.154           | 65       | 7.7       | 0.00384                             | 0.609              |                |  |  |
| E               | 1      | 2                           | AGR ECOSY           | ST ENVIRON                | 0167-8809         | 10733           | 2.859                                    | 3.673            | 0.530           | 266      | 7.2       | 0.02066                             | 1.090              |                |  |  |
| Г               | 1      | 3                           | AGR FOOD            | <u>SCI</u>                | 1459-6067         | 363             | 0.793                                    | 0.938            | 0.389           | 36       | 6.7       | 0.00072                             | 0.256              |                |  |  |
| Г               | 1      | 4                           | AGR HIST            |                           | 0002-1482         | 193             | 0.114                                    | 0.217            | 0.056           | 18       | >10.0     | 0.00012                             | 0.080              |                |  |  |
| Г               |        | 5                           | AGR HUM V           | ALUES                     | 0889-048X         | 790             | 1.355                                    | 1.658            | 0.105           | 38       | 7.4       | 0.00180                             | 0.559              |                |  |  |
| Г               | 1      | 6                           | AGR SCI CH          | INA                       | 1671-2927         | 754             | 0.527                                    | 0.939            |                 | 0        | 3.9       | 0.00257                             | 0.230              |                |  |  |
| Г               | 1      | 7                           | AGR SYST            |                           | 0308-521X         | 2915            | 2.504                                    | 2.837            | 0.518           | 85       | 8.0       | 0.00541                             | 0.870              |                |  |  |
| Г               | 1      | 8                           | AGRARFORS           | 3CH SCHWEIZ+              | 1663-7852         | 34              | 0.169                                    | 0.169            | 0.162           | 68       |           | 0.00006                             | 0.026              |                |  |  |
| Г               | 1      | 9                           | AGREKON             |                           | 0303-1853         | 104             | 0.327                                    |                  | 0.000           | 26       | 6.0       | 0.00024                             |                    |                |  |  |
| E               | 1      | 10                          | AGRIBUSINE          | ESS                       | 0742-4477         | 382             | 0.763                                    | 0.806            | 0.062           | 32       | 7.9       | 0.00069                             | 0.254              |                |  |  |
| Г               |        | 11                          | AGROCIENC           | LIA-MEXICO                | 1405-3195         | 333             | 0.312                                    | 0.383            | 0.015           | 66       | 6.2       | 0.00061                             | 0.083              |                |  |  |
| Г               |        | 12                          | AM J AGR E          | <u>:CON</u>               | 0002-9092         | 4462            | 0.990                                    | 1.507            | 0.263           | 99       | >10.0     | 0.00753                             | 0.796              |                |  |  |
| Г               |        | 13                          | ANIM PROD           | SCI                       | 1836-0939         | 541             | 1.218                                    | 1.228            | 0.286           | 154      | 2.4       | 0.00208                             | 0.294              |                |  |  |
| Г               | 1      | 14                          | ANN APPL B          | <u>3IOL</u>               | 0003-4746         | 3678            | 2.147                                    | 2.260            | 0.317           | 60       | >10.0     | 0.00420                             | 0.614              |                |  |  |
| Г               |        | 15                          | APPL ECON           | PERSPECT P                | 2040-5790         | 101             | 1.621                                    | 1.655            | 0.031           | 32       | 2.2       | 0.00076                             | 0.749              |                |  |  |
| Г               | 1      | 16                          | AUST J AGP          | RESOUR EC                 | 1364-985X         | 473             | 1.415                                    | 1.691            | 0.129           | 31       | 5.5       | 0.00233                             | 0.878              |                |  |  |
|                 | 1      | 17                          | BER LANDW           | <u>/IRTSCH</u>            | 0005-9080         | 55              | 0.356                                    | 0.192            | 0.000           | 24       |           | 0.00006                             | 0.024              |                |  |  |
|                 | 1      | 18                          | BIOSCI J            |                           | 1516-3725         | 248             | 0.275                                    |                  | 0.031           | 129      | 4.9       | 0.00081                             | 4                  | a the          |  |  |
|                 | 1      | 19                          | BIOSYST EN          | <u>NG</u>                 | 1537-5110         | 2799            | 1.357                                    | 1.725            | 0.172           | 122      | 6.0       | 0.00646                             | 0.463              | nac            |  |  |
| F               | -      | 20                          | BUILG 1 AGR         | ALC SCI                   | 1310-0351         | 115             | 0 136                                    | ا ا              | 0.025           | 40       | 47        | 0 00029                             |                    | E              |  |  |

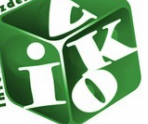